## How to use Actia PassThru device with Lexia 3 (Citroen) and PPO (Peugeot) software

- 1. Install Lexia 3 and PPO software.
- 2. Run *LexiaWithPassThruXS.exe* and *PPOWithPassThruXS.exe* to make Lexia 3 and PPO to work together with Actia PassThru device.
- 3. Install PassThru drivers (latest version available from <u>http://www.passthruxs.com/download.htm</u>)
- 4. Run *FlashPassThruForLexiaPPO.exe* to install necessary tools. After it you will see 2 new shortcuts on your desktop:

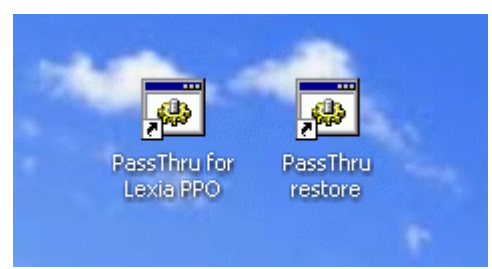

5. To be able to work with Actia PassThru device in Lexia 3 and PPO software you need to reprogram (flash) device. Connect device to PC with USB cable, power it on by connecting to the car or via OBD. Double click on *PassThru for Lexia PPO*. Welcome screen will appear:

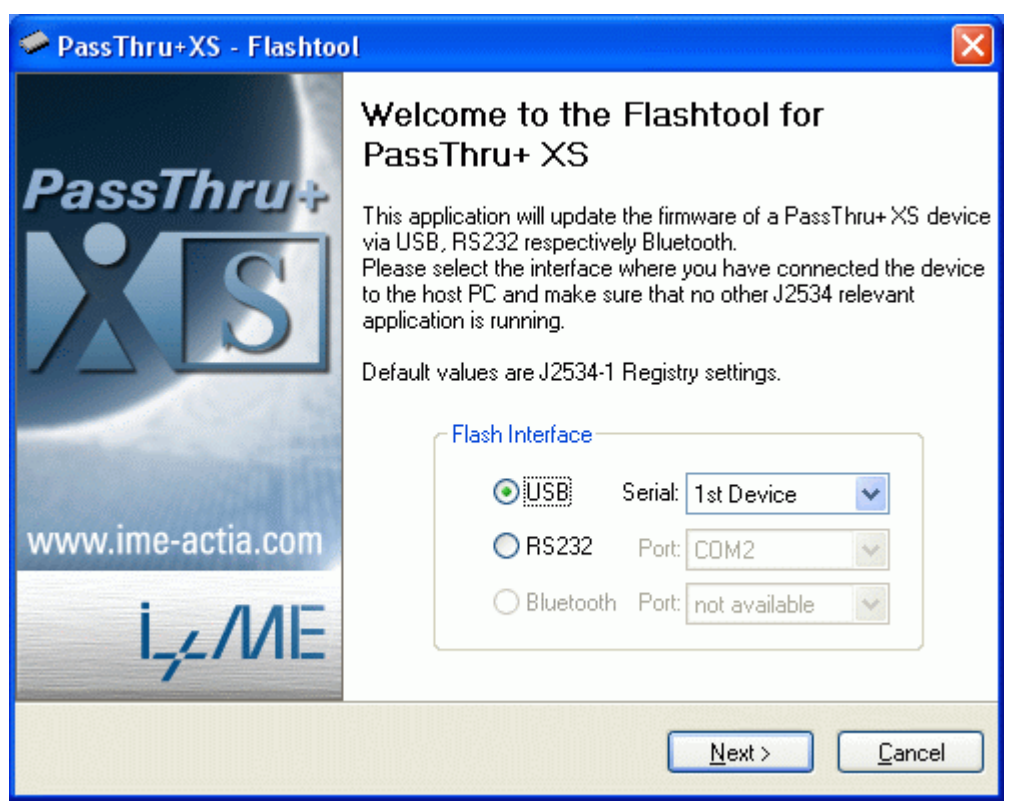

6. Select USB, "1st Device", then press Next. Follow instructions on screen. You should see this screen:

| PassThru+XS - Flashtool       |                                                                                                    |                                                                                     |                                 |  |
|-------------------------------|----------------------------------------------------------------------------------------------------|-------------------------------------------------------------------------------------|---------------------------------|--|
|                               | Firmware Information                                                                                                    |                                                                                     |                                 |  |
| PassThru#                     | This step will retrieve the versions of firmw<br>o decide if a flash process would be mear<br>irmware which currently is running on dev<br>irmware which is able to be flashed will be | are, so that one is<br>ningful. The versio<br>ice and the versio<br>showed in compa | able<br>n of<br>n of<br>arison. |  |
| and the second second         | Version Information                                                                                                    |                                                                                     |                                 |  |
| www.ime-actia.com             | Currently flashed version                                                                                                    | 02.07o                                                                              |                                 |  |
| i . ///E                      | Version which will be flashed                                                                                                    | V1.6.6                                                                              |                                 |  |
|                               |                                                                                                    |                                                                                     |                                 |  |
| <u>N</u> ext > <u>C</u> ancel |                                                                                                    |                                                                                     |                                 |  |

- 7. Press Next to start flashing process. After it finishes, reconnect the device. In Device Manager you should see USB PassThru Driver (Multi-instance). Now you can start Lexia or PPO software and diagnose your car.
  - Acronis Devices
    ACTIA USB Devices
    ACTIA USB PassThru Driver ( Multi-instance )
    Actikey
    CAN Hardware (Kvaser)
    Computer
    Disk drives
- 8. When you want to switch back device to normal mode (to be able to work with MultiDiag Office or with generic PassThru software) you should reprogram device back to its original state. Connect device to PC using RS232 cable (USB cable will not work!!), power it on, then run from the desktop *PassThru restore* and follow instructions on screen. You should see this screen:

| PassThru+XS - Flashtool 🔀 |                                                |                                                                                                    |                                                                                     |                                 |
|---------------------------|------------------------------------------------|----------------------------------------------------------------------------------------------------|-------------------------------------------------------------------------------------|---------------------------------|
| 1                         | Firmy                                          | ware Information                                                                                                    |                                                                                     |                                 |
| PassThru+                 | This step<br>to decidi<br>firmware<br>firmware | p will retrieve the versions of firmwa<br>e if a flash process would be mean<br>which currently is running on devic<br>which is able to be flashed will be | are, so that one is<br>ingful. The version<br>ce and the version<br>showed in compa | able<br>n of<br>n of<br>ırison. |
| and a first               |                                                | Version Information                                                                                                    |                                                                                     |                                 |
| www.ime-actia.com         |                                                | Currently flashed version                                                                                                    |                                                                                     |                                 |
| i AAE                     |                                                | Version which will be flashed                                                                                                    | 02.07o                                                                              |                                 |
|                           |                                                |                                                                                                    |                                                                                     |                                 |
| Next > Cancel             |                                                |                                                                                                    |                                                                                     |                                 |

9. Press Next to start flashing process. After it finishes, reconnect the device. In Device Manager you should see now *PassThru+ XS USB*. Now your device is restored to its original state.

| +    | Human Interface Devices         |
|------|---------------------------------|
| ė. 🐼 | I+ME ACTIA XS Device            |
|      | 🔕 PassThru+ XS USB 🗞 🔬          |
| ė-8  | IDE ATA/ATAPI controllers       |
| ÷ 🍉  | Keyboards                       |
| ÷ 🐌  | Mice and other pointing devices |